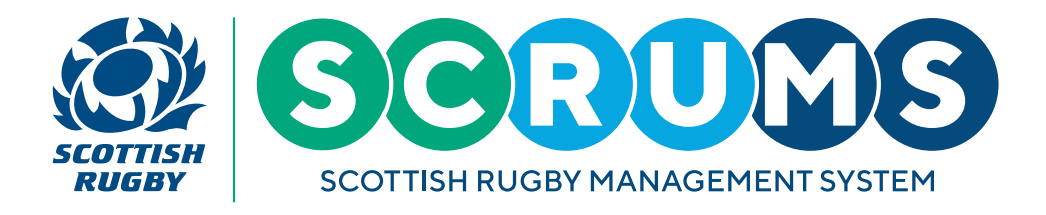

# ADD FRIENDLY FIXTURES IN SCRUMS - PRE-MATCH

#### **STEP 1**

When you login to SCRUMS navigate to the 'Teams & Fixtures' section.

To select the team that you wish to add a friendly fixture for, click on the 'View Fixtures' button highlighted.

|                  | Scottish Rugby Management System                                                              | TOMMY WRIGHT              | NEW RUGBY CLUB RFC | 🗸 🛛 🗸         | UT |
|------------------|-----------------------------------------------------------------------------------------------|---------------------------|--------------------|---------------|----|
| A DASHBOARD      |                                                                                               |                           |                    |               |    |
| CLUBS & SCHOOLS  | ou can view all your teams on this page, update the Team Contact and view the team's fixtures |                           |                    | ВАС           | ж  |
| MY CLUB / SCHOOL |                                                                                               |                           |                    |               |    |
| MY CLUB USERS    | New Rugby Club RFC Teams                                                                      | Select Season 2023-2024 🛩 |                    |               | -  |
| d PLAYERS        | Name Team Contacts                                                                            |                           |                    |               |    |
| NOMINATE PLAYER  | 1st XV (Men)                                                                                  |                           | EDIT CONTACT       | VIEW FIXTURES |    |
| COACHES          | 2nd XV (Men)                                                                                  |                           | EDIT CONTACT       | VIEW FIXTURES |    |
|                  | Boys U18 1st XV                                                                               |                           | EDIT CONTACT       | VIEW FIXTURES |    |
|                  | Boys U16 A                                                                                    |                           | EDIT CONTACT       | VIEW FIXTURES |    |
| PLAYER TRANSFER  | Boys U14 A                                                                                    |                           | EDIT CONTACT       | VIEW FIXTURES |    |

### **STEP 2**

To add a new fixture for this team, select 'Add fixture/event', as highlighted.

|            |                  | Scottish Rugby Ma          | nagement System                                     | TOMMY WRIGHT NEW RUGBY CLUB RFC 🗸 O LOGOUT     |                                   |  |  |  |  |  |
|------------|------------------|----------------------------|-----------------------------------------------------|------------------------------------------------|-----------------------------------|--|--|--|--|--|
| ŵ          | DASHBOARD        |                            |                                                     |                                                |                                   |  |  |  |  |  |
| Н          | CLUBS & SCHOOLS  | If you wish to make any ch | nanges to your upcoming fixture please contact your | ADD FIXTURE/EVENT COMPETITION FIXTURE KEY BACK |                                   |  |  |  |  |  |
| 1a         | MY CLUB / SCHOOL | -                          |                                                     |                                                |                                   |  |  |  |  |  |
| -          | MY CLUB USERS    | Test Competition (Adult)   |                                                     |                                                |                                   |  |  |  |  |  |
| ģ          | PLAYERS          | 20/10/2023                 | New Rugby Club RFC - 1st XV (Men)                   | New Rugby Club RFC - 2nd XV (Men)              | EDIT TEAMSHEET FIXTURE TEAMSHEETS |  |  |  |  |  |
| ģ          | NOMINATE PLAYER  |                            |                                                     |                                                |                                   |  |  |  |  |  |
| <u></u>    | COACHES          |                            |                                                     |                                                |                                   |  |  |  |  |  |
| <b>M</b> , | USER ROLES       |                            |                                                     |                                                |                                   |  |  |  |  |  |
| Ē          | PLAYER TRANSFER  |                            |                                                     |                                                |                                   |  |  |  |  |  |
| Ŧ          | TEAMS & FIXTURES |                            |                                                     |                                                |                                   |  |  |  |  |  |

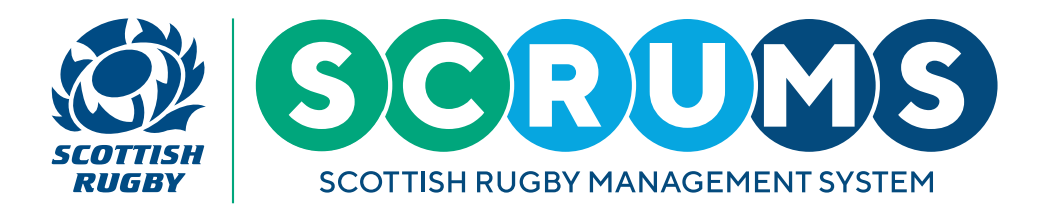

# ADD FRIENDLY FIXTURES IN SCRUMS - PRE-MATCH

#### **STEP 3**

You can then create a new fixture using the the 'Add New Fixture' form:

- First, select a 'Home' and 'Away' team. Teams can be either 'Home' or 'Away'
- Then, add the 'Time' and 'Date' of the fixture using the dropdowns
- Finally, enter a 'Venue' for this fixture in the text box.

Once all information is entered in the form please press 'save' to add your friendly fixture.

|                              | Scottish Rugby Management System         |                                   |      | TOMMY WRIGHT | NEW RUGBY CLUB RFC 🗸 OLOGOUT |  |
|------------------------------|------------------------------------------|-----------------------------------|------|--------------|------------------------------|--|
| 😥 DASHBOARD                  |                                          |                                   |      |              |                              |  |
|                              | In this page you can add a Fixture/Event |                                   |      |              |                              |  |
| MY CLUB / SCHOOL             |                                          |                                   |      |              |                              |  |
| 👹 MY CLUB USERS              | Add New Fixture                          |                                   |      |              |                              |  |
| PLAYERS                      |                                          |                                   |      |              |                              |  |
| <b>ONDER</b> NOMINATE PLAYER | Type Of Fixture/Event                    | Fixture (e.g. 15 a side)          |      | ~            |                              |  |
| COACHES                      | Home Team                                | New Rugby Club RFC (1st XV (Men)) |      |              | ~                            |  |
| Suser Roles                  | Away Team                                |                                   |      | ~            |                              |  |
| PLAYER TRANSFER              |                                          | on nagoy clau nev (15 km (men))   |      |              |                              |  |
| TEAMS & FIXTURES             | Time                                     | 15                                | ✓ 30 |              | ~                            |  |
| injury reporting             | Date                                     | 25 🗸                              | 9    | ✔ 2023       | ~                            |  |
| MY PROFILES                  | Venue New Rugby Club Park                |                                   |      |              |                              |  |
| PERSONAL DETAILS             |                                          |                                   |      |              | SAVE                         |  |
| NOMINATIONS                  |                                          |                                   |      |              |                              |  |
| DO REPORTING                 |                                          |                                   |      |              |                              |  |
| Rever HUBS                   |                                          |                                   |      |              |                              |  |

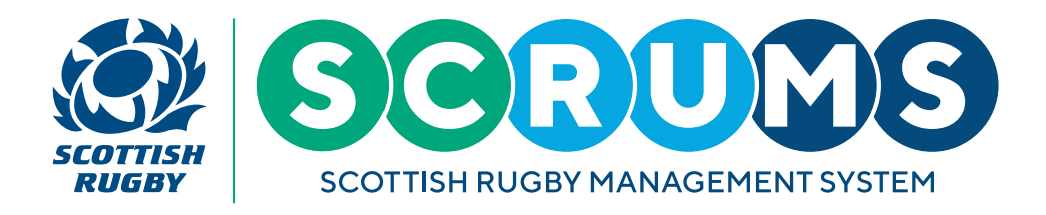

# ADD FRIENDLY FIXTURES IN SCRUMS - PRE-MATCH

#### **STEP 3**

This will take you to a screen displaying the chosen team's fixture list for the current season.

If you wish to make any changes to your upcoming fixtures, please contact your **Regional Competition Administrator**.

|                  | Scottish Rugb         | y Management System                                 |                |                              | TOMMY WRIGHT NEW RUGBY CLU    | B RFC 🗸 🗢 LOGOUT   |
|------------------|-----------------------|-----------------------------------------------------|----------------|------------------------------|-------------------------------|--------------------|
| DASHBOARD        | If you wish to make a | iny changes to your upcoming fixture please contact | BACK           |                              |                               |                    |
|                  | SCRUMS Testing        |                                                     |                |                              |                               |                    |
| MY CLUB USERS    | 07/09/2021            | New Rugby Club RFC - 1st XV (Men)                   | 10:12 Old Rug  | gby Club RFC - 1st XV (Men)  | SUBMIT TEAMSHEET              | FIXTURE TEAMSHEETS |
|                  | SCRUMS Testing        |                                                     |                |                              |                               |                    |
| COACHES          | 29/09/2021<br>12:00   | Old Rugby Club RFC - 1st XV (Men)                   | New Ru         | igby Club RFC - 1st XV (Men) | SUBMIT TEAMSHEET              | FIXTURE TEAMSHEETS |
| 🦚 USER ROLES     | SCRUMS Testing        |                                                     |                |                              |                               |                    |
| PLAYER TRANSFER  | 06/10/2021            | New Rugby Club RFC - 1st XV (Men)                   | Old Rugby Club | b RFC - 1st XV (Men)         | SUBMIT SCORE SUBMIT TEAMSHEET | FIXTURE TEAMSHEETS |
|                  |                       |                                                     |                |                              |                               |                    |
|                  |                       |                                                     |                |                              |                               |                    |
| MY PROFILES      |                       |                                                     |                |                              |                               |                    |
| PERSONAL DETAILS |                       |                                                     |                |                              |                               |                    |
| MY COURSE RECORD |                       |                                                     |                |                              |                               |                    |
|                  |                       |                                                     |                |                              |                               |                    |
|                  |                       |                                                     |                |                              |                               |                    |
| MAIL (2)         |                       |                                                     |                |                              |                               |                    |